# Ekstern strømmåler konfigurasjon

## Steg-for-steg guide

- 1. Logg deg på DLM Master laderen ved å gjøre som fortalt i Tilkobling til lade kontroller med laptop
- 2. Åpne siden "operator" og finn følgende parameter
- a. "Meter configuration (Second)"
- 3. Still denne parameteren inn i henhold til hva slags meter som er installert. For mer informasjon om forskjellige type meter se informasjons boks under.
- 4. Etter dette, finner du parameteren "External Meter Support" på siden "operator" og slår denne på "on"
- 5. Videre stilles følgende paramere inn i henhold til installasjonen:
  - a. "Main distribution Limit (L1/L2/L3)"
  - b. "External Load Headroom (L1/L2/L3)"
    c. "External Load Fallback (L1/L2/L3)"

  - d. "External Meter Location"
  - e. External Load Averaging Length (sec)
- 6. For mer informasjon om disse parameterne, se beskrivelse under.
- 7. Når informasjon er fylt ut, velg "Save & Restart"
- 8. Når laderen har restartet, bekreft at DLM-Master ved å se på "DLM" fanen

#### Eksterne metre som er støttet:

| 1  | S0 Meter Opto 1                  |
|----|----------------------------------|
| 2  | S0 Meter Opto 2                  |
| 3  | No Meter                         |
| 4  | S0 Meter Dedicated Input         |
| 5  | Internal Meter                   |
| 6  | Modbus Meter ABB                 |
| 7  | Modbus Meter Eastron SDM630      |
| 8  | Modbus Eastron SDM120_220        |
| 9  | Modbus Meter Garo GNM3D          |
| 10 | Modbus Meter Garo GNM1D          |
| 11 | Modbus Meter Garo GM3T           |
| 12 | Modbus Meter Garo EM270          |
| 13 | Modbus Meter Finder              |
| 14 | Modbus Saia ALE3                 |
| 15 | Modbus Inepro PRO1_2             |
| 16 | Modbus Inepro PRO380             |
| 17 | Modbus Optec                     |
| 18 | Modbus Meter NZR EcoCount S85    |
| 19 | Modbus TQ EM300-LR               |
| 20 | Modbus Meter Carlo Gavazzi EM200 |
| 21 | Modbus Meter Carlo Gavazzi EM340 |
| 22 | Modbus Meter Garo GNM3T          |
| 23 | Modbus IME CE4DMID31             |
| 24 | Modbus Siemens 7KT1666           |
| 25 | Modbus TQ EM300-LR TCP           |
| 26 | Modbus Siemens 7KM2200 TCP       |
| 27 | Modbus Hager ECR380D             |
| 28 | Modbus Meter Garo GNM3TD         |

| 29 | Modbus Meter Carlo Gavazzi EM210     |  |
|----|--------------------------------------|--|
| 30 | Modbus Phoenix Contact EEM-MB371 TCF |  |
| 31 | Modbus Schneider iEM3555             |  |
| 32 | Modbus ECS M3PRO                     |  |
| 33 | Modbus Janitza UMG 512/96 PRO        |  |
| 34 | Modbus Janitza UMG 512/96 PRO TCP    |  |
| 35 | Modbus Janitza UMG 605 PRO           |  |
| 36 | Modbus Janitza UMG 605 PRO TCP       |  |
| 39 | Modbus Eastron SDM72D                |  |
| 40 | Modbus Iskra WM3M6                   |  |
| 41 | Modbus TQ EM410/EM420                |  |
| 42 | Modbus TQ EM410/EM420 TCP            |  |
| 45 | WiMOD IR Reader USB stick            |  |

#### Beskrivelse av parametere:

#### "Main distribution Limit"

Denne parameteren forteller DLM-Master størrelsen på strøminntaket hvor eksternt strømmåler er installert.

#### "External Load Headroom"

dette er en parameter for å kunne definer en buffer mellom forbruk og maks last mulig for inntaks sikring. Dette for å sikre at anlegget skal kunne tåle store umiddelbare laster som kan dukke opp. Dette er mest aktuelt i anlegg hvor det kan komme inrush fra motorer uten soft start, eller lignende. Installatør må gjøre ett bevisst valg for denne parameteren basert på hans kunnskap om resten av anlegget hvor elbil lade systemet installeres.

#### "External Load Fallback"

Dette er en Verdi som settes statisk, som blir brukt hvis kommunikasjon med eksternt meter skulle opphøre, eller at det skjer noe med den eksterne strøm måleren. På denne måten kan man forhindre at elbil lade gruppen ikke overstiger en gitt kapasitet som til enhver tid skal være tilgjengelig i systemet for dem. Denne verdien bør settes basert på største kjente strømtrekk i hele anlegget, slik at elbil laderne kun kan bruke det som er igjen av overskudd.

#### "External Meter Location"

Denne parameteren forteller DLM Master laderen om den ekstern strøm måleren er montert slik at den ser strømforbruket til elbilladerne eller ikke.

#### "External Load Averaging Lenght"

For å ungå trasienter i strømnettet blir eksterne laster gjennomsnitlig fordelt over denne tidsperioden.

### (i) Ekstern strømmåler Modbus:

Det er støttet både Modbus og Modbus over TCP/IP. I tilfellet der en Modbus måler er installert, må det mellom DLM Master og Måler installeres en egnet Modbus kabel, helst med endehylser til de følgende porter i DLM Master laderen som er vist nedenfor:

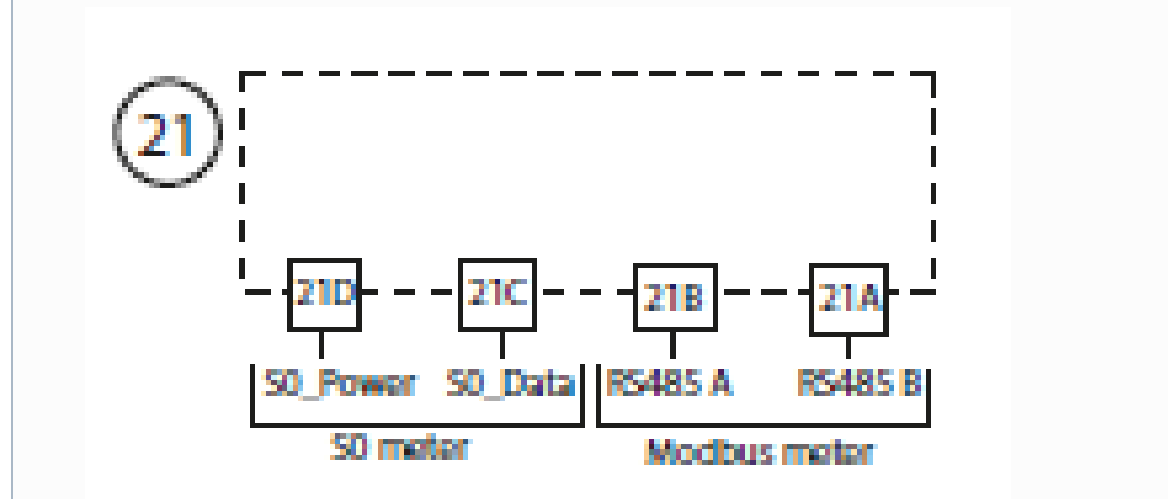

21B and 21A connection.

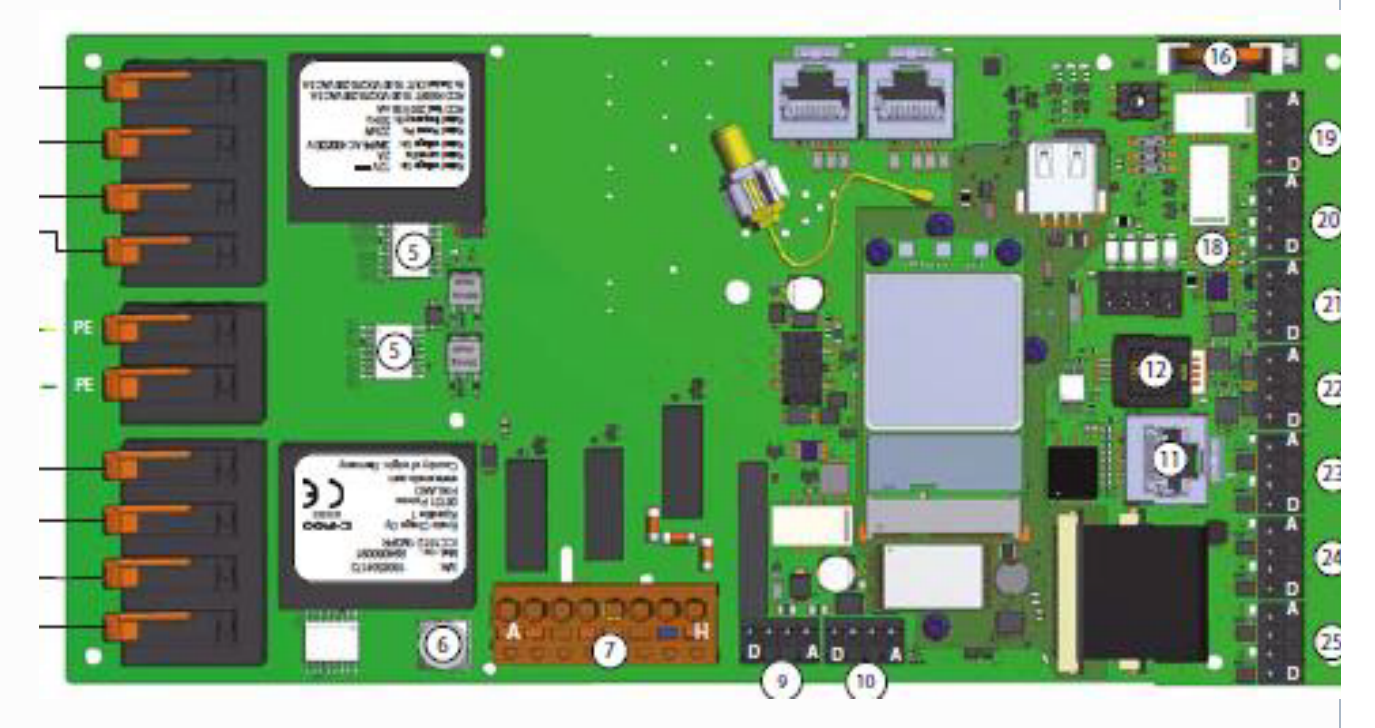

Det er også viktig og stille inn Modbus parametere i måleren som følger:

Adress: 2

Baud rate: 9600

Parity: None

### Ekstern Strøm måler TCP/IP:

Ved bruk av Modbus over TCP/IP, må man påse at strøm måleren er tilknyttet samme IP nettverk som DLM Laderne er tilknyttet. Videre må Måleren få tildelt en fast IP. Dette gjøres enten i nettverkets switch eller lokalt i strøm måleren. Ved bruk av Modbus over TCP/IP må DLM Masteren også konfigureres slik at den vet IP til Måleren.

Følg bruksanvisning til strømmåler når denne konfigureres.

ved bruk av Phoenix Contact EEM-MB371, gjøres konfigurasjon ved å koble laptop til meteret med en Ethernetkabel.

For å kunne kommunisere med meteret, må laptop instilles med fast IP. I windows finnes Ethernet Settings ved å søke i start menyen.

| Settings                       | - 🗆 X                                     |
|--------------------------------|-------------------------------------------|
| ம் Home                        | Ethernet                                  |
| Find a setting                 | F Ethernet<br>Not connected               |
| Status                         | Related settings                          |
| <i>ſi</i> , ₩i-Fi              | Change adapter options                    |
| .ឈា Cellular                   | Change advanced sharing options           |
| 문 Ethernet                     | Network and Sharing Center                |
|                                | Windows Firewall                          |
| ™ Diai-up                      |                                           |
| % VPN                          | Have a question?                          |
| r <sup>®</sup> ⊳ Airplane mode | Troubleshooting network connection issues |
| (မု) Mobile hotspot            | Get help                                  |
| her velges "Change adapter op  | tions"                                    |

| Network Connections                                                                                  |                                                                         |
|----------------------------------------------------------------------------------------------------|-------------------------------------------------------------------------|
| $\leftarrow \  \  \rightarrow \  \                         $                                         |                                                                         |
| Organize 🔻                                                                                           |                                                                         |
| Bluetooth Network Connection<br>Not connected<br>Bluetooth Device (Personal Area                     | Ethernet<br>Network cable unplugged<br>Intel(R) Ethernet Connection (4) |
| ler høyreklikker man på ikonet for nettverks kortet kabelen er tilknyttet og man velger "properties" | eller "egenskaper"                                                      |

Så finner man Internet Protocol Version 4(TCP/IPv4) i listen

| Ethernet Properties                                                                                                    | ×        |
|----------------------------------------------------------------------------------------------------|----------|
| Networking Authentication Sharing                                                                                                    |          |
| Connect using:                                                                                                    |          |
| Intel(R) Ethemet Connection (4) I219-LM                                                                                                    |          |
| Configure                                                                                                    |          |
| FortiClient NDIS 6.3 Packet Filter Driver Internet Protocol Version 4 (TCP/IPv4) Microsoft Network Adapter Multiplexor Protocol Microsoft LLDP Protocol Driver Internet Protocol Version 6 (TCP/IPv6) Internet Protocol Version 6 (TCP/IPv6) |          |
| <ul> <li>Link-Layer Topology Discovery Mapper I/O Driver</li> <li></li> </ul>                                                                                                    |          |
| Install Uninstall Properties                                                                                                    |          |
| Description<br>Transmission Control Protocol/Internet Protocol. The default<br>wide area network protocol that provides communication<br>across diverse interconnected networks.                                                             |          |
| OK Cance                                                                                                    | <u>.</u> |

Trykk så på Properties/Egenskaper

Internet Protocol Version 4 (TCP/IPv4) Properties

 $\times$ 

| neral                                                                                                    |                                                                        |  |  |  |
|----------------------------------------------------------------------------------------------------|------------------------------------------------------------------------|--|--|--|
| You can get IP settings assigned autor<br>this capability. Otherwise, you need to<br>for the appropriate IP settings. | natically if your network supports<br>) ask your network administrator |  |  |  |
| Obtain an IP address automatically                                                                                    |                                                                        |  |  |  |
| • Use the following IP address:                                                                                       |                                                                        |  |  |  |
| IP address:                                                                                                    | 192.168.1.50                                                           |  |  |  |
| Subnet mask:                                                                                                    | 255.255.255.0                                                          |  |  |  |
| Default gateway:                                                                                                    |                                                                        |  |  |  |
| Obtain DNS server address auton                                                                                       | natically                                                              |  |  |  |
| Use the following DNS server add                                                                                      | resses:                                                                |  |  |  |
| Preferred DNS server:                                                                                                 |                                                                        |  |  |  |
| Alternate DNS server:                                                                                                 |                                                                        |  |  |  |
| Validate settings upon exit                                                                                           | Advanced                                                               |  |  |  |
|                                                                                                    | OK Cancel                                                              |  |  |  |
| g så "Use the following IP adress:"                                                                                   |                                                                        |  |  |  |
| inn med                                                                                                    |                                                                        |  |  |  |
| 192.168.1.50                                                                                                    |                                                                        |  |  |  |
| onet mask: 255.255.255.0                                                                                              |                                                                        |  |  |  |
| lg ok og lukk vinduene.                                                                                               |                                                                        |  |  |  |
| ne en webleser og åpne adressen:                                                                                      |                                                                        |  |  |  |
| p://192.168.1.2                                                                                                    |                                                                        |  |  |  |
| e default setting for the password is "a                                                                              | adm1n".                                                                |  |  |  |
| gg inn med informasjon fra bruksanvis                                                                                 | sning til meteret og endre parameterr                                  |  |  |  |
|                                                                                                    |                                                                        |  |  |  |

# Relaterte artikler

- Ekstern strømmåler konfigurasjon
  DLM Slave Konfigurasjon
  DLM Master Konfigurasjon